## Advantage DLX

# **AdvantageDLX** START-UP GUIDE

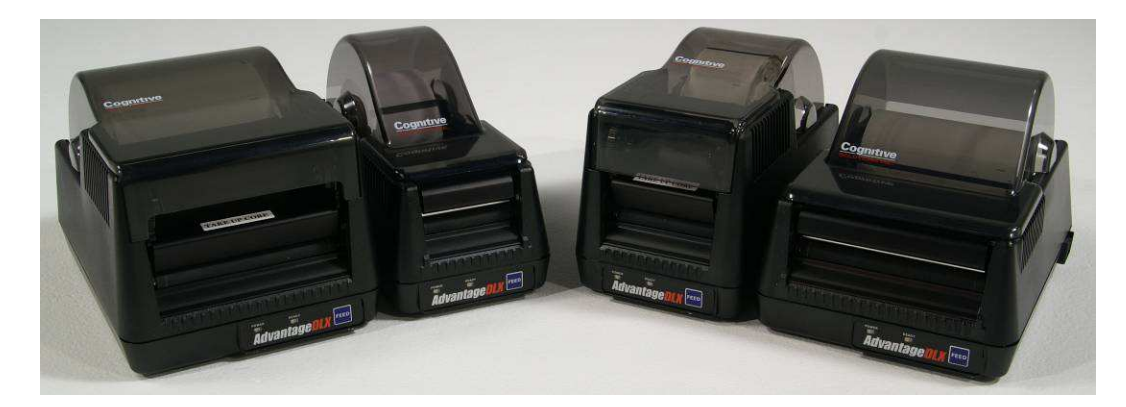

#### <u>Overview:</u>

Please read through Start-Up guide prior to beginning installation. Refer to the **DLX User's Guide** located on the website (<u>www.CognitiveTPG.com</u>) for in depth details on setting up and using the Advantage DLX printer.

#### Package Contents:

- •(1) Advantage DLX Printer
- •(1) Power Supply
- •(1) Power Cord
- •(1) Serial, Parallel, or USB data cable
- •(1) Start-Up Guide (this document)

NOTE:

All CognitiveTPG printer drivers, documents, and utilities are located on the website. If you do not have Internet access, please call 800 732 8950 ext. 2474 for a set up CD

#### Helpful Web Links and Contact Information:

Website: http://www.CognitiveTPG.com

For Technical Support, please contact your local reseller or CognitiveTPG at:

Direct: +1 607 274 2500 ext. 4 Toll Free:+1 800 732 8950 ext. 4 Email: Support@CognitiveTPG.com

Looking for labels for your printer? Check out our new <u>Online Media Selection</u> <u>Tool.</u>

#### CognitiveTPG

25 Tri-State International, Suite 200 Lincolnshire, IL 60069 Tel: + 1 847 383 7900 Toll free: + 1 800 732 8950 Email: sales@CognitiveTPG.com Web: www.CognitiveTPG.com

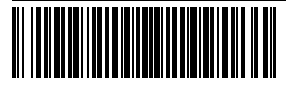

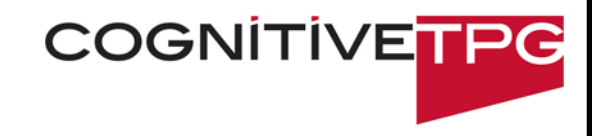

#### Follow these Steps To Set Up the Advantage DLX Printer:

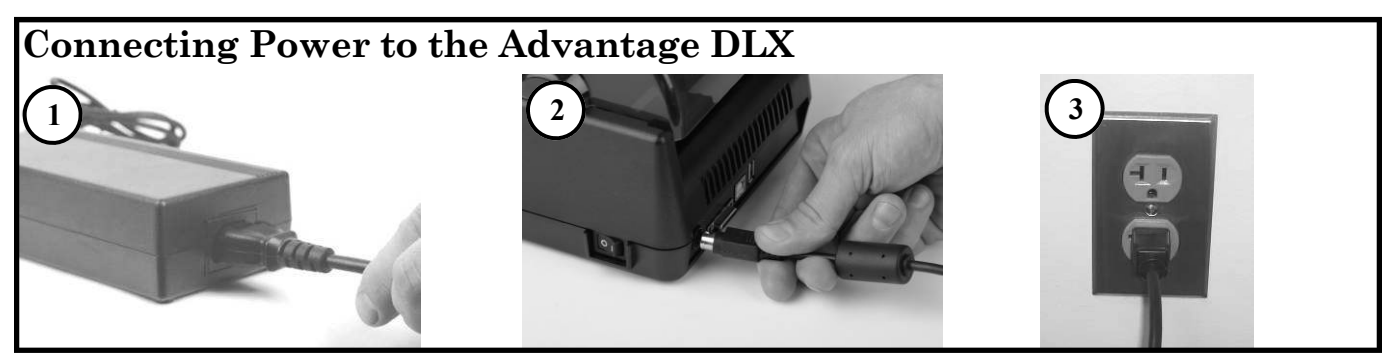

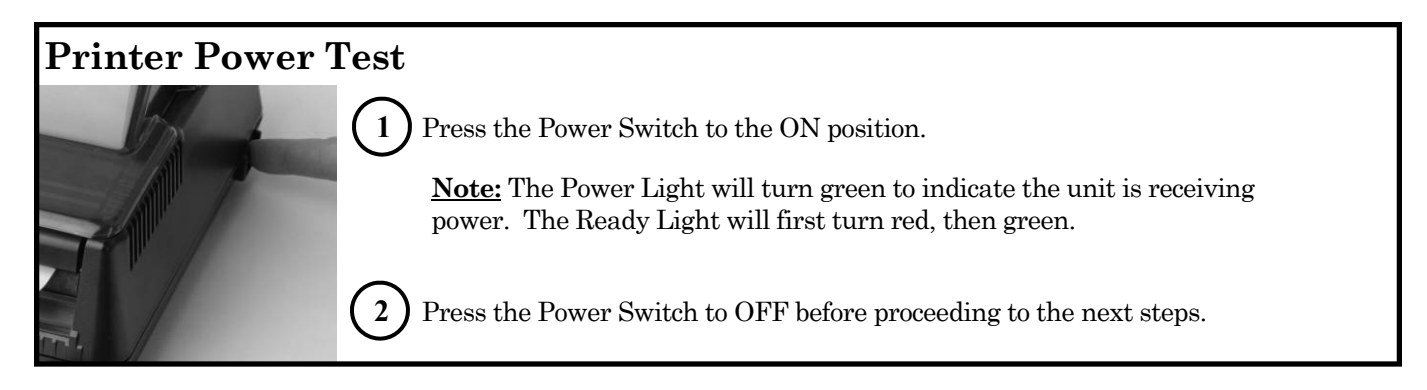

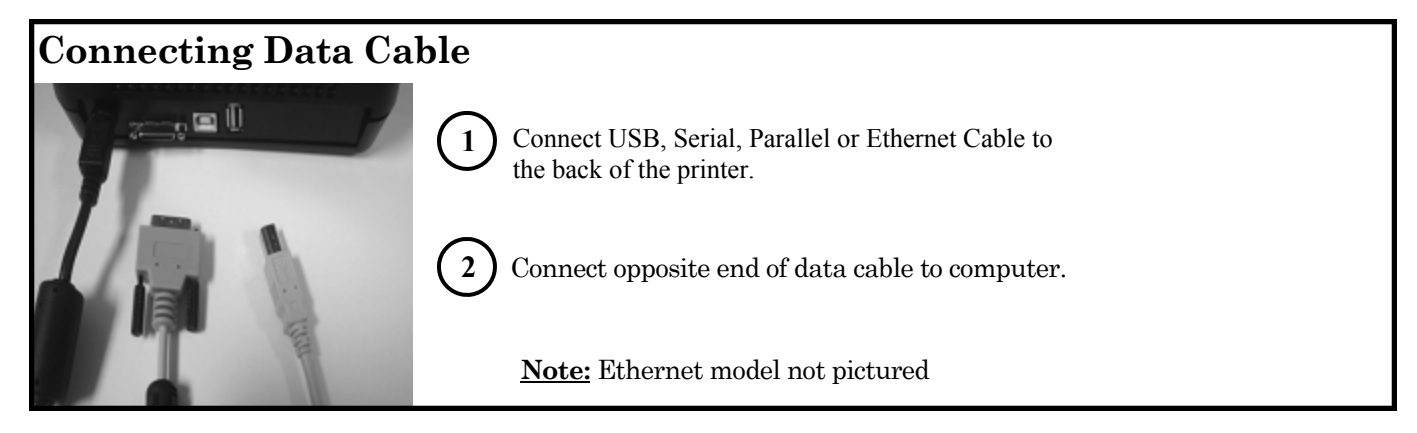

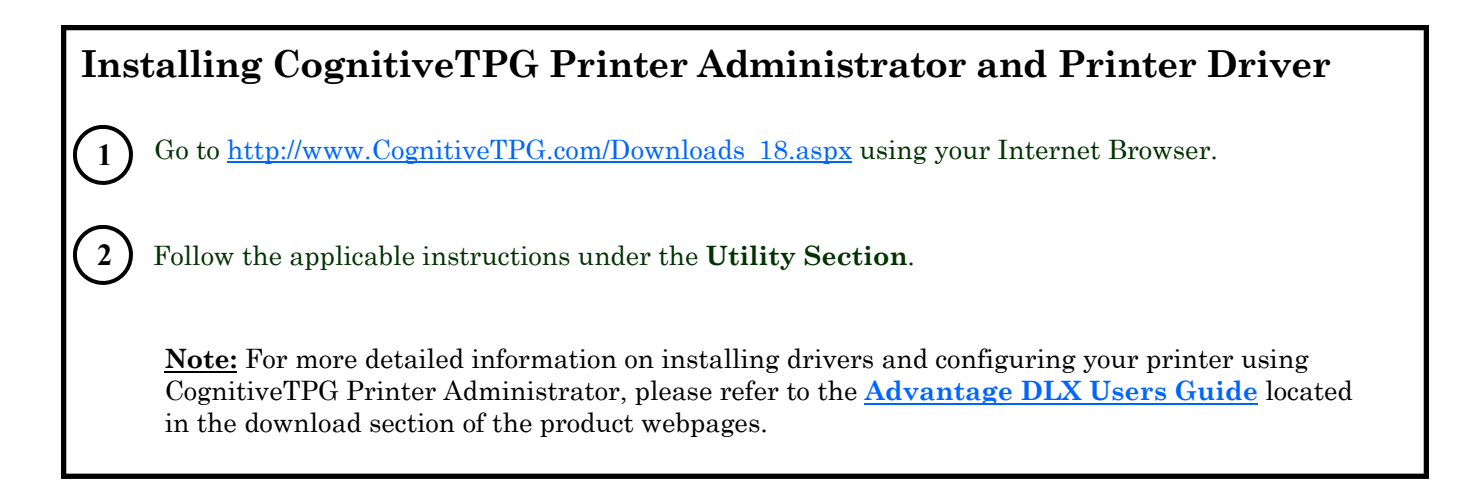

## Loading Media and Ribbon

#### Loading Media

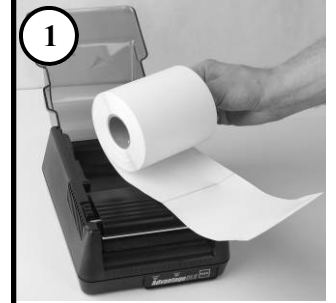

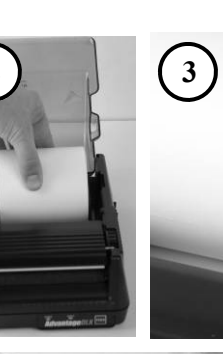

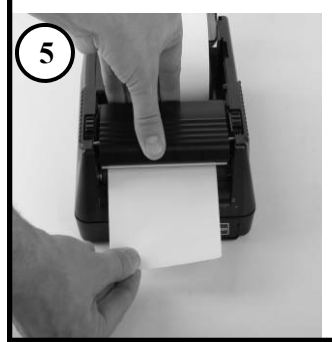

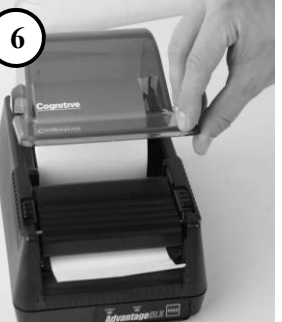

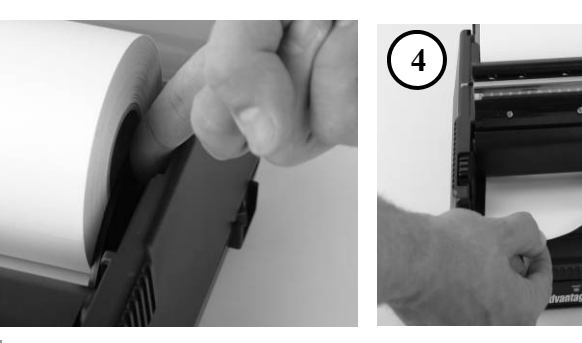

- For <u>thermal transfer</u> printers proceed to the loading ribbon section of this Start-Up Guide.
- For <u>direct thermal</u> printers go to the Self-Testing section in this Start-Up Guide.

Loading Ribbon

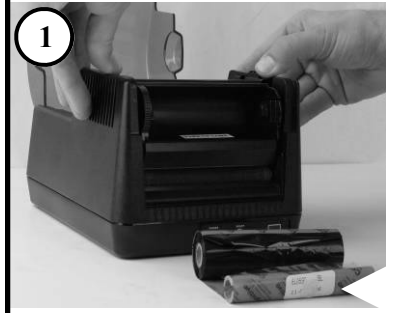

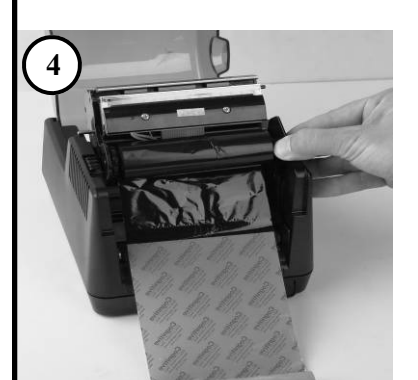

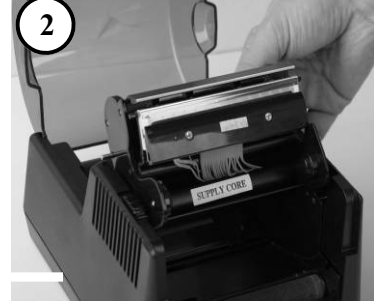

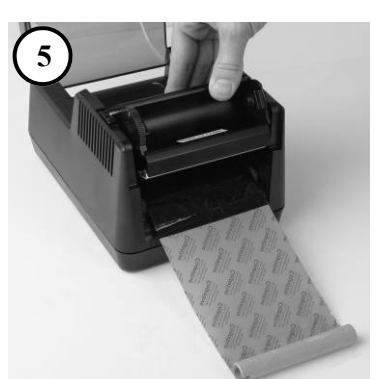

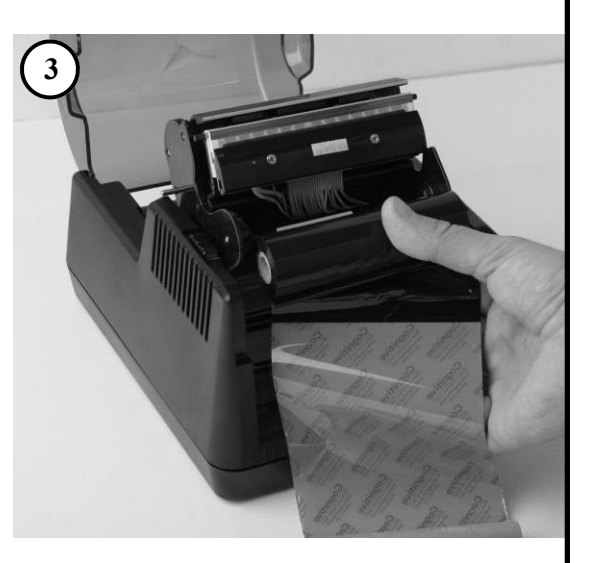

**<u>NOTE</u>:** the ribbon text on the leader should be face down in front of the printer as shown.

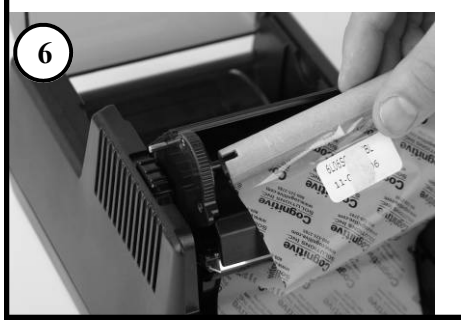

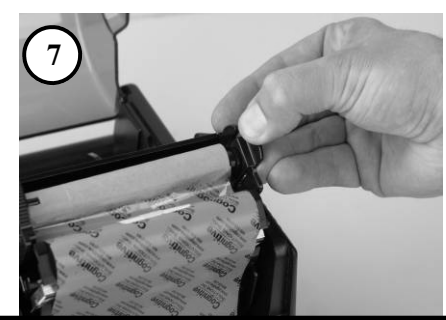

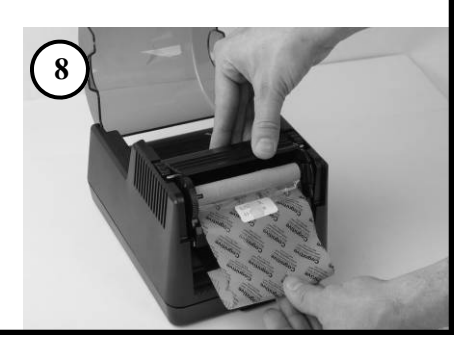

## Self-Testing and Maintenance

**Self-Testing:** The self test checks the printer's overall operability and lists the printer's current settings.

**IMPORTANT!** The printer should have media installed, be connected to AC power, and turned off before printing.

Turn the printer ON while holding the FEED button.

Release the FEED button when the self test starts to print.

Turn the printer OFF and then ON again to return to normal printing operation.

1

#### **Cleaning & Maintenance**

1

2

3

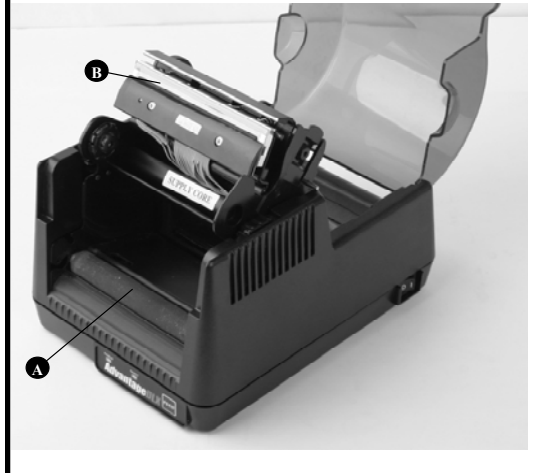

Open the print mechanism. Turn the printer off when cleaning the printhead. Make sure the printhead is completely dry before turning the printer back on.

Clean the platen (A) and printhead (B) with a soft, lint-free 2 cloth saturated with 99 percent isopropyl alcohol or a certified cleaning pen or card.

Turn the printer on and press the FEED button to clean all 3 sides of the roller.

**CAUTION!** INCORRECTLY CLEANING THE PRINTER WILL CAUSE PERMANENT DAMAGE AND VOID THE PRINTER'S WARRANTY. COGNITIVE RECOMMENDS USING A CERTIFIED CLEANING PEN OR CARD FOR ALL THE PRINTER'S CLEAN-ING REQUIREMENTS.

| WARNING—SHOCK HAZARD AND STATIC DISCHARGE:                                                                                                    |
|----------------------------------------------------------------------------------------------------|
| Never operate the printer in a location where it can get wet. Personal injury could result. The discharge of electrostatic energy that accumulates on the surface of the human body or other surfaces can damage or destroy the printhead or electronic components used in this device. DO NOT TOUCH the printhead or the electronic components under the printhead carriage.                                                                                                    |
| CAUTION—PRINTER SETUP AND HANDLING                                                                                                    |
| When installing or modifying the printer setup or configuration, ALWAYS TURN THE POWER OFF before: (1) connecting any cables, (2) performing any cleaning or maintenance operations, or (3) moving the printer.                                                                                                    |
| EUROPEAN COMPLIANCE:                                                                                                    |
| This is a Class A product. In a domestic environment this product may cause radio interference in which case the user may be required to take<br>adequate measures. RoHS COMPLIANCE: Directive 2002/95/EC on the Restriction of the Use of certain Hazardous Substances in Electrical and<br>Electronic Equipment (RoHS).                                                                                                    |
| FCC DECLARATION OF CONFORMITY:                                                                                                    |
| This equipment has been tested and found to comply with the limits for a Class A digital device, pursuant to Part 15 of the FCC rules. These limits<br>are designed to provide reasonable protection against harmful interference when the equipment is operated in a commercial environment. This<br>equipment generates, uses, and can radiate radio frequency energy and, if not installed and used in accordance with the instruction manual, may<br>cause harmful interference to radio communications. Operation of this equipment in a residential area is likely to cause harmful interference in<br>which case the user will be required to correct the interference at the user's own expense. |
| WEEE:                                                                                                    |
| Directive 2002/96/EC on Waste Electrical and Electronic Equipment (WEEE). For WEEE recycling and recovery information, refer to the website at www.CognitiveTPG.com.                                                                                                    |
| INDUSTRY CANADA NOTICE:                                                                                                    |
| This Class A digital apparatus complies with Canadian ICS-003 requirements.<br>Cet appareil numerique de la Classe A est conforme a la norme NMB-003 du Canada.                                                                                                    |
| Copyright © 2009 CognitiveTPG™ and Advantage DLX™ are trademarks of CognitiveTPG. Other products and corporate names used in this publication may be trademarks or registered trademarks of other companies and are used only for explanation and to their owner's benefit, without intent to infringe. No part of this guide may be reproduced for any purpose or in any form including electronic storage and retrieval without the express permission of CognitiveTPG.                                                                                                    |
| DECLARATION OF CONFORMITY                                                                                                    |

Type of Equipment: Information Technology Equipment - Printer Model: DBDXX-XXXX-XXXX Model: DBTXX-XXXX-XXXX (X = any alphanumeric character) Applicable EU Directives: 2004/108/EC (electromagnetic compatibility directive) 2006/95/EC (low voltage directive for product safety)

Harmonized Standards:

EN 55024 (1998/A1:2001/A2:2003) Information Technology Equipment Immunity Characteristics EN 55022 (1998/A1:2001/A2:2003) EMC, Class A, Limits and Methods of Measurement of Interference Characteristics of IT Equipment IEC 60950-1 (2005) Second Edition - Product Safety Standard

Transaction Printer Group, Inc. 950 Danby Road, Ithaca, New York, 14850, declares that the equipment specified above conforms to the referenced EU Directives and Harmonized Standards."

Karly Bullet

Date: Feb 6 2009 Randy Bullock, Regulatory Compliance Engineer , CognitiveTPG

Ref # 189-1300070 Rev B